# 図書館からのお知らせ

発行日 2019.10.18 豊橋技術科学大学附属図書館

#### http://www.lib.tut.ac.jp/oshirase/20191018.pdf

### お知らせ News

10月に入って後期授業も始まり、図書館も日中賑やかになってきました。 新学期を迎え、図書館ではいろいろな展示や、 選書企画を実施しています。 ぜひご覧ください。 🛛 🐥 🖊

### マルチプラザの使用要領を作成しました

図書館1階マルチプラザの使用要領を作成しました。2017年3月に リニューアルオープンして以来運用してきた方法を文書にまとめたもの です。ご利用方法はこれまでと変更ありません。

【マルチプラザ使用要領】 http://www.lib.tut.ac.jp/oshirase/tut-only/multiplaza\_yoryo.pdf

占有利用したい場合は,使用要領の「3.イベント等開催によるエリア の占有利用について」を御確認いただき,図書館カウンターへお申し込 みください。会場を確認の上,お申し込みされることを推奨しています。 学生の利用が大変多い試験期間などは,1日に2,000人以上の入館 者があります。そのため学修のための座席確保を優先とさせていただく 期間を設けています。

【マルチプラザ利用ガイド】

http://www.lib.tut.ac.jp/guidance/annai\_multiplaza.pdf

【ホームページ マルチプラザ案内】

http://www.lib.tut.ac.jp/guidance/multiplaza.html

### トピックス Topics

### ノーベル賞関連図書 展示中

今年ノーベル化学賞を受賞された吉野彰先生(旭化成株式会社フェ ロー)の著書や、ノーベル賞関連の図書を2階、階段上がった正面のと ころに展示しています。

「リチウムイオン電池の実例に学ぶ研究開発成功の秘訣(テーラー メイド・バトンゾーン教育プログラム. 異分野融合特論:平成23年度第2 回講義)」(館内視聴限定DVD・デジタルライブラリでも閲覧

可(学内限定)),「リチオムイオン電池物語」吉野彰著, 「ローソクの科学」ファラデー著(岩波文庫 青909-1) など

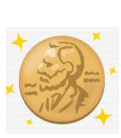

#### 目次:

#### お知らせ

 マルチプラザの使用要領を 作成しました

1

1

- トピックス
- ・ノーベル賞関連図書 展示中
- ・企画展示 2 「There are Japanese novels」
- ・ 選書企画 「図書館に置いて 2 欲しい本 書いて!貼って!」
   実施中
- ・ Scopus関連 サポート情報 3
- 知って得する利用ガイド
- ・ 学内にない資料の取寄依頼方法 3
  Webで便利

| 2019年 10月 |    |    |          |    |    |    |  |  |
|-----------|----|----|----------|----|----|----|--|--|
| Ш         | 月  | 火  | 水        | 木  | 盼  | ±  |  |  |
|           |    | 1  | <u>2</u> | 3  | 4  | 5  |  |  |
| 6         | 7  | 8  | 9        | 10 | 11 | 12 |  |  |
| 13        | 14 | 15 | 16       | 17 | 18 | 19 |  |  |
| 20        | 21 | 22 | 23       | 24 | 25 | 26 |  |  |
| 27        | 28 | 29 | 30       | 31 |    |    |  |  |

| 2019年 11月 |    |    |    |    |    |    |
|-----------|----|----|----|----|----|----|
| 日         | 月  | 火  | 水  | 木  | 金  | ±  |
|           |    | 1  | 2  |    |    |    |
| 3         | 4  | 5  | 6  | 7  | 8  | 9  |
| 10        | 11 | 12 | 13 | 14 | 15 | 16 |
| 17        | 18 | 19 | 20 | 21 | 22 | 23 |
| 24        | 25 | 26 | 27 | 28 | 29 | 30 |

| 通常(有人)開館時間     | 日付                                                                   |  |  |
|----------------|----------------------------------------------------------------------|--|--|
| 9:00-20:00     | 10/2,4,7-10,15-18,21,23-<br>25,28-31<br>11/1,5-6,8,11-15,18-22,25-29 |  |  |
| 13:00-17:00    | 10/5,19,26 11/2,9,16,30                                              |  |  |
| なし<br>(特別開館あり) | 10/1,6,14,20,22,27<br>11/3-4,10,17,23-24                             |  |  |
| 12:00-20:00    | 10/3 11/7                                                            |  |  |
| 9:00-17:15     | 10/11                                                                |  |  |
| なし<br>(特別開館なし) | 10/12-13 (技科大祭)                                                      |  |  |

### 企画展示「There are Japanese novels」

10月になり多くの留学生の方を迎え、企画展示コーナーでは、「These are Japanese novels」と題し、 英訳されている日本の小説を展示しています。留学生の方には日本を知るきっかけに、日本の学生さ んには馴染み深い本を英文で読み、英語の勉強にお役立てください。

企画展示コーナーは、2階階段上がってすぐ右側にあります。

ブクログサイトにもこれらの展示図書や,電子ブック版の図書もあわせて,英語で書かれた小説を紹 介しています。

【ブクログサイト】

カテゴリ:小説(英語) ■電子ブックを含む

https://booklog.jp/users/tutlibrary?category\_id=2948924&display=front

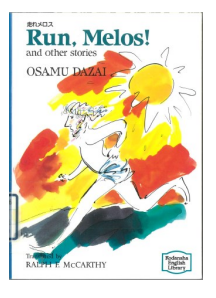

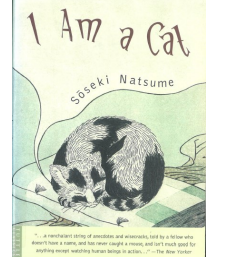

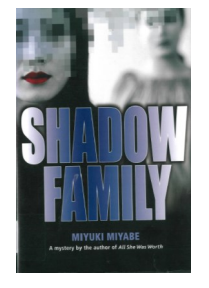

Run Melos! and other stories (走れメロス) 太宰治 I am a cat (吾輩は猫である) 夏目漱石 Gon, the little fox (ごんぎつね) 新美南吉 Shadow Family (R.P.G.) 宮部みゆき など 童話から現代小説まで

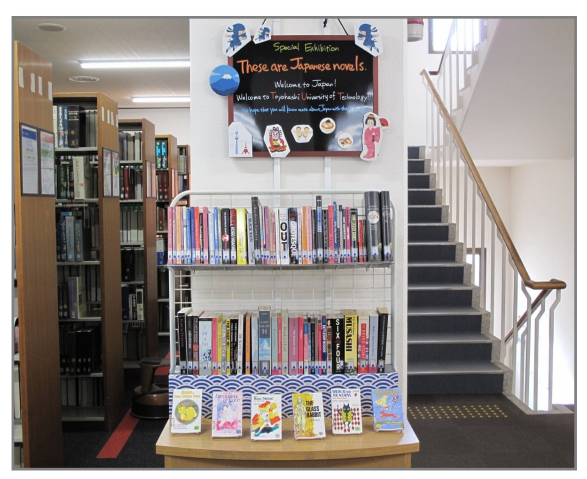

### 選書企画「図書館に置いて欲しい本 書いて!貼って!」実施中

「図書館にこんな本を置いて欲しい」といった希望はありませんか。 図書館1階マルチプラザで選書企画を実施しています。

カウンター前の柱のところに置いてあるホワイトボードに, 図書館で購入して欲しい本を,付箋に記入して貼ってください。 「タイトル」「ジャンル」「こんな感じの本」など,どんな書き方でも OKです。

「図書館にあったらいいなという本」について皆さんの声を 聞かせてください。可能な限りお応えしたいと思っています。

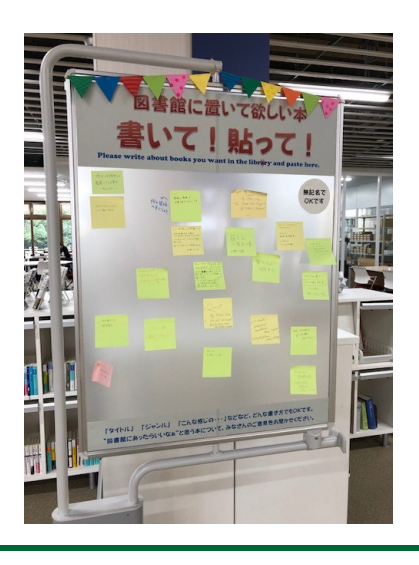

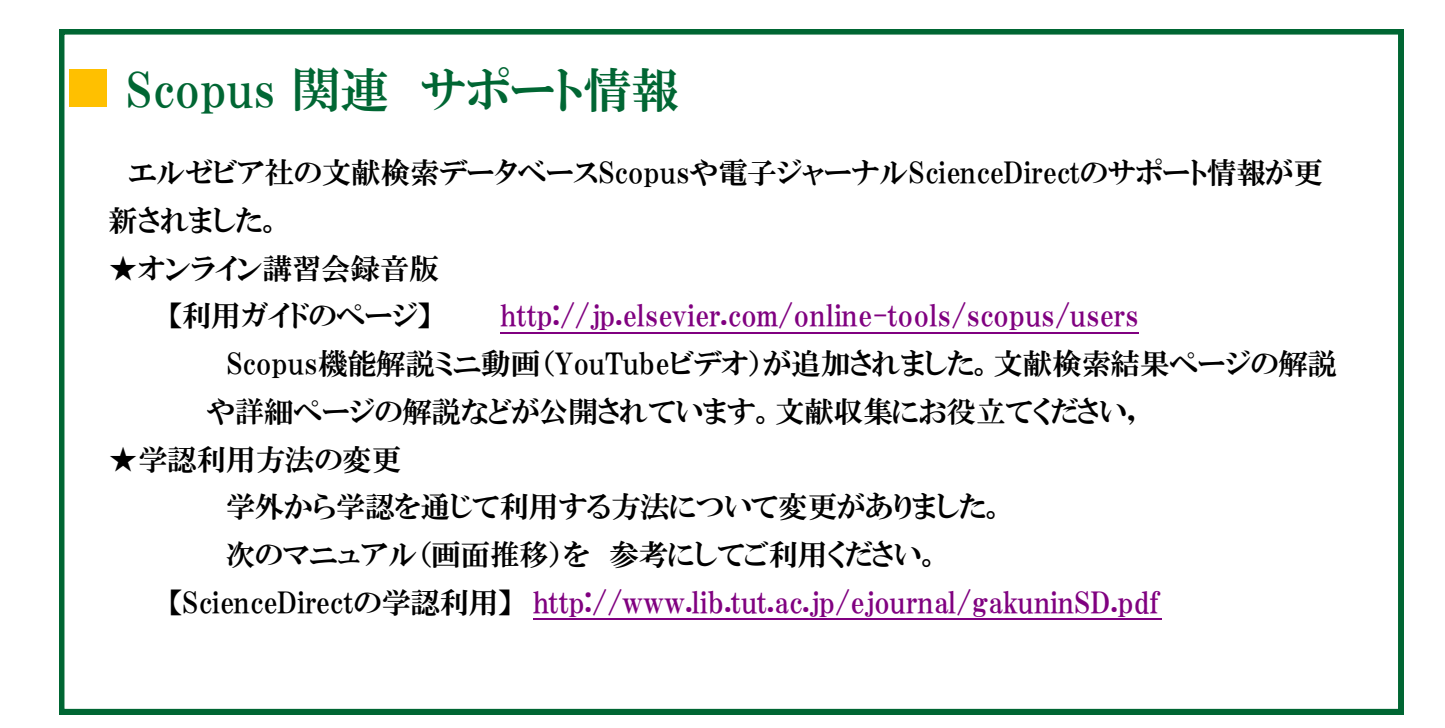

# 知って得するガイド User Guide

# ■ 学内にない資料の取寄依頼方法 Webで便利に

論文作成に必要な資料(雑誌文献など)を本学で所蔵していない場合,他機関からILLサービスで取り 寄せることができます。校費,私費どちらでも依頼できます。

#### ★依頼方法 Webで依頼するには

依頼方法には、①「文献複写・図書貸借申込書」に記入してカウンターに提出する ②Webから依頼するの2つの方法があります。

但し、Webから依頼するには、個人ごとに設定が必要ですので、 まずは「Webからの依頼システム利用申請書」の提出が必要と なります。図書館へ「Webからの依頼システム利用申請書」を 提出すると、マイライブラリの「操作メニュー」に「文献の複写」 「資料の借用」の項目が表示され、Webから依頼できるように なります。

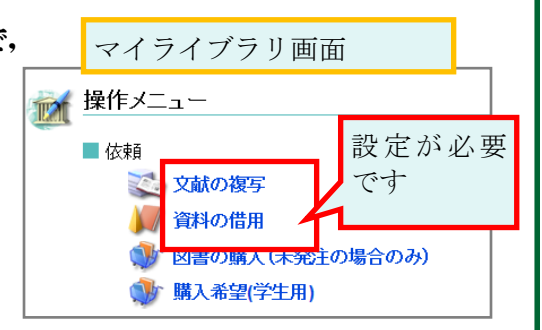

申込書や申請書,依頼方法や料金などは,図書館ホームページの 依頼>文献複写・相互貸借 のページ <u>http://www.lib.tut.ac.jp/irai/irai\_ill.html</u>を参照してください。 【文献複写・図書貸借申込書】 <u>http://www.lib.tut.ac.jp/guidance/bunken-order.xls</u> 【Webからの依頼システム利用申請書】 <u>http://www.lib.tut.ac.jp/guidance/web\_ill\_form.pdf</u> 【ガイドシート】No.7他大学から文献コピーを取り寄せる、図書を借りる <u>http://www.lib.tut.ac.jp/literature/gsheet7.pdf</u>

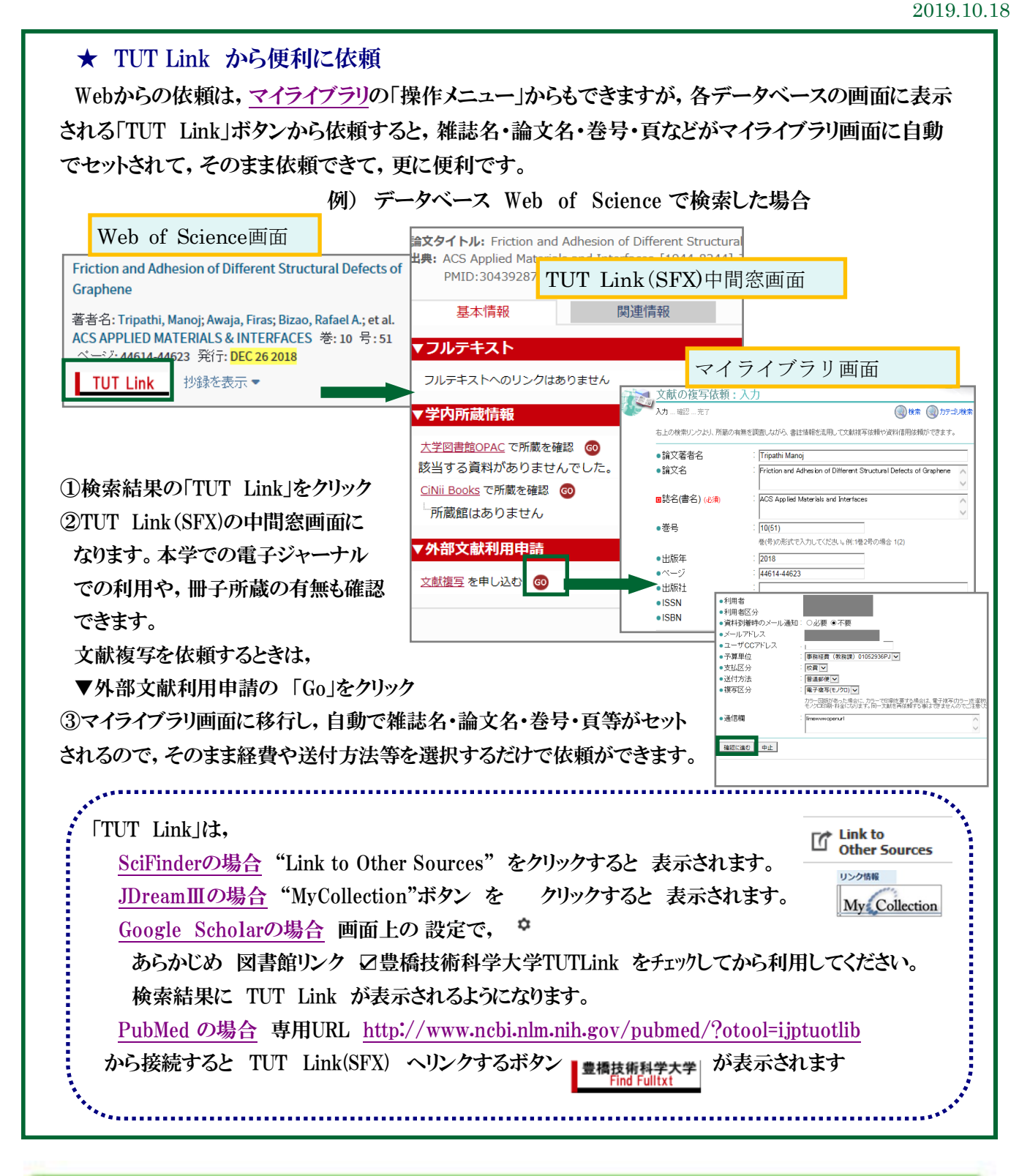

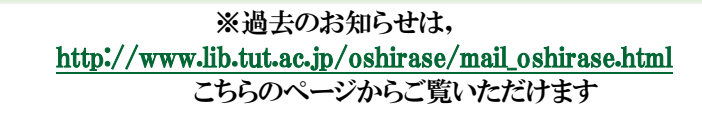

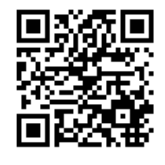

■国立大学法人豊橋技術科学大学 教務課 情報・図書室 内線6564 情報サービス係 図書館ホームページ <u>http://www.lib.tut.ac.jp</u> 機関リポジトリサイト <u>https://repo.lib.tut.ac.jp</u>

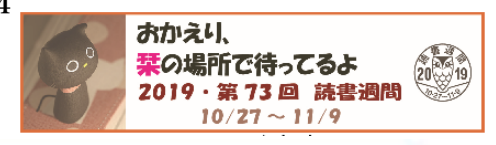